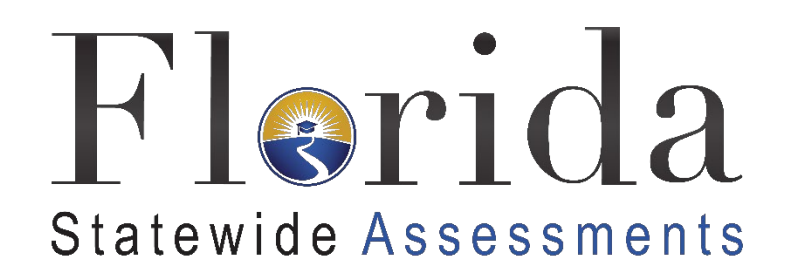

# Configurations, Troubleshooting, and Advanced Secure Browser Installation Guide for Chrome OS

# 2020-2021

Updated 4/20/21

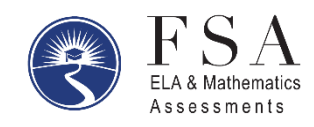

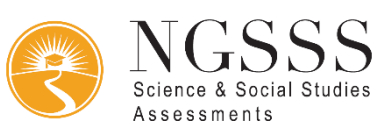

# Table of Contents

| Configurations, Troubleshooting, and Secure Browser Installation for Chrome OS | 2  |
|--------------------------------------------------------------------------------|----|
| Installing Secure Browser for Chrome                                           | 2  |
| Google Supplemental Documentation                                              | 4  |
| Additional Instructions for Installing the Secure Browser for Chrome OS        | 4  |
| Installing SecureTestBrowser as a Kiosk App on Managed Chromebooks             | 4  |
| Additional Configurations for Chrome OS                                        | 6  |
| Managing Chrome OS Auto-Updates                                                | 6  |
| Troubleshooting Text-to-Speech                                                 | 8  |
| Using Text-to-Speech                                                           | 8  |
| How the Secure Browser Selects Voice Packs                                     | 8  |
| Text-to-Speech and Mobile Devices                                              | 8  |
| Chrome Technology Coordinator Checklist                                        | 9  |
| Florida Help Desk and User Support                                             | 10 |
| Change Log                                                                     | 11 |

# **Configurations, Troubleshooting, and Secure Browser Installation for Chrome OS**

This document contains instructions for installing the Secure Browser, as well as configurations, troubleshooting, and advanced Secure Browser installation instructions for your network and Chrome OS devices.

# **Installing Secure Browser for Chrome**

These instructions are for installing the secure browser on standalone Chromebook devices.

- 1. From your network administrator, obtain the following:
  - a) The wireless network to which the Chromebook connects. This typically includes the network's SSID, password, and other access credentials.
  - b) An email and password for logging in to Gmail.
- 2. Power off, then power on your Chromebook.
- 3. If the **OS verification is Off** message appears, do the following (otherwise skip to step 4):
  - a. Press **Space**. In the confirmation screen, press **Enter**. The Chromebook reboots.
  - b. In the Welcome screen, select your language and keyboard, and enter the network name and password you obtained in step 1. Back in the Welcome screen, click **Continue**.
  - c. In the Google Chrome OS Terms screen, click Accept and continue.
- 4. If this Chromebook was already wiped and configured for a wireless network, skip to step 10; otherwise, continue with step 5.
- 5. When the Sign In screen appears, wipe the Chromebook by doing the following:
  - a. Press Esc + Refresh + Power. The screen displays a yellow exclamation point (!).
  - b. Press **Ctrl + D** to begin developer mode. A message appears with instructions on how to turn off OS Verification.
  - c. Press Enter. A screen displaying another OS Verification message and a red exclamation point appears.
  - d. Press **Ctrl + D** again. The Chromebook indicates it is transitioning to developer mode. The transition takes approximately 10 minutes, after which the Chromebook reboots.

- e. After the Chromebook reboots, the **OS verification is Off** message appears again. Press **Space**, then press **Enter**. The Chromebook reboots, and the Welcome screen appears.
- 6. In the Welcome screen, select your language, keyboard, and network. The Join WiFi network screen appears.
- 7. Enter the network's password you obtained in step 1.
- 8. Click **Connect**, and back in the Welcome screen click **Continue**.
- 9. In the Google Chrome OS Terms screen, tap **Accept** and continue. The Sign In screen appears.
- 10. In the Sign In screen, press **Ctrl + Alt + K**. The Automatic Kiosk Mode screen appears with a yellow exclamation mark.
- 11. Click **Enable**, then click **OK**. The Sign In screen appears.
- 12. In the Sign In screen, enter the Gmail address you obtained in step 1, click **Next**, enter the password, and click **Next** again.
- 13. When you get to the desktop, tap the Chrome icon () to open Chrome.
  - a. In the URL bar, enter chrome://extensions. The Extensions screen appears.
- 14. Mark the checkbox for **Developer Mode**.
- 15. Click **Manage kiosk applications** located at the top of the screen. The Manage Kiosk Applications screen appears.
- 16. Do the following in the Manage Kiosk Applications screen:
  - a. Enter the following into the **Add kiosk application** field: hblfbmjdaalalhifaajnnodlkiloengc
  - b. Click **Add**. The SecureTestBrowser application appears in the Manage Kiosk Applications list.
  - c. Click Done.
- 17. Click your avatar in the lower-right corner and select **Sign Out**.
- 18. Back at the desktop, click **Apps** at the bottom of the screen, then tap **SecureTestBrowser**. The secure browser launches.

19. If you receive the following error message, then the secure browser is not configured to run in kiosk mode.

The SecureTestBrowser application requires kiosk mode to be enabled.

You need to re-install the app in kiosk mode by restarting this procedure.

20. Configure your test administration by selecting your state and assessment program from the drop-down lists and tapping **OK**.

#### **Google Supplemental Documentation**

The following links provide instructions from Google for installing the Secure Browser on multiple Chromebooks and for managing device settings on managed Chromebooks.\_

- 1. Using Chromebooks for Student Assessments
  - Refer to <u>Scenario 1: School sets up Chromebook to run as a Single App Kiosk running the</u> <u>exam app</u>.
  - Do not follow the instructions for Scenarios 2 and 3.
- 2. <u>Managing Device Settings (general information for managed Chromebooks)</u>

# Additional Instructions for Installing the Secure Browser for Chrome OS

This section contains additional installation instructions for installing the Secure Browser for Chrome OS. Chromebooks manufactured in 2017 or later must have an Enterprise or Education license to run in kiosk mode, which is necessary to run the Secure Browser.

#### Installing SecureTestBrowser as a Kiosk App on Managed Chromebooks

These instructions are for installing the SecureTestBrowser Secure Browser as a kiosk app on domain-managed Chromebook devices. The steps in this procedure assume that your Chromebooks are already managed through the admin console.

SecureTestBrowser is not compatible with public sessions.

 As the Chromebook administrator, log in to your admin console (<u>https://admin.google.com</u>)

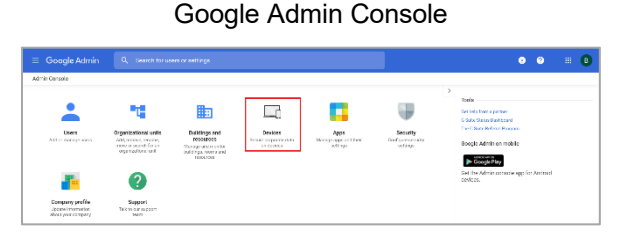

#### **Device management Page**

2. Click **Devices**. The *Device management* page appears.

3. Under Device Settings, click Chrome

appears.

appears.

5. Scroll down to Kiosk Settings.

management. The Chrome Management page

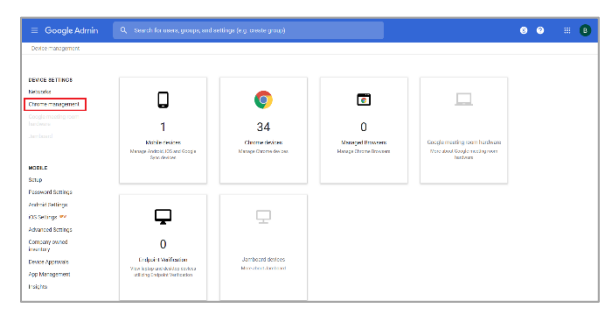

#### Chrome Management Page

| ≡ Google Admin             |                                                                                               | 8 | 0 | III 📵 |
|----------------------------|-----------------------------------------------------------------------------------------------|---|---|-------|
| Device management > Chrome |                                                                                               |   |   |       |
|                            | Chrome Management                                                                             |   |   |       |
|                            | Devices<br>View and manage Olmame devices                                                     |   |   |       |
|                            | Managed browsers Vee red menage Drome browsers                                                |   |   |       |
|                            | User & browser settings<br>Manage user-based settings on Chrome browsers and Chrome Sevices   |   |   |       |
|                            | Apps & extensions<br>Memory Android apps and Osterna apps and extensions                      |   |   |       |
|                            | Managed guest session settings<br>Manage settings for managed guest escolars or Drome devices |   |   |       |
| Γ                          | Device settings<br>Manage Charme datase satings                                               |   |   |       |

#### **Kiosk Settings**

| Klosk settings                                                |                                                                                                    |  |
|---------------------------------------------------------------|----------------------------------------------------------------------------------------------------|--|
| The new apps & extensions p                                   | age pentralizes all app & extension provisioning:                                                                                                |  |
| <ul> <li>Configure kiosk apps</li> </ul>                      |                                                                                                    |  |
| <ul> <li>Set an app to auto-laun</li> </ul>                   | ch                                                                                                    |  |
| <ul> <li>Configure additional set</li> </ul>                  | ttings on the auto-launched app, such as                                                                                                    |  |
| <ul> <li>Device health mo</li> </ul>                          | nitoring                                                                                                    |  |
| <ul> <li>Device system log</li> </ul>                         | g upload                                                                                                    |  |
| <ul> <li>Screen rotation</li> </ul>                           |                                                                                                    |  |
| Managed guest session<br>Locally applied 👻                    | Do not allow managed guest sessions 🛩<br>Before enabling this feature, set a session display name on the<br>managed guest session settings page. |  |
| Klosk device status alerting<br>delivery<br>Locally applied ~ | Receive alerts via     Receive alerts via     email     SMS                                                                                      |  |
| Klosk device status alerting<br>contact info                  | Alerting emails                                                                                                    |  |
| Cocony opprice                                                | Email addresses (e.g. user@example.com), one per line                                                                                            |  |

Click apps & extensions page. The Apps & extensions page opens, displaying the Kiosks tab. If the Kiosks tab is not displayed, click Kiosks to display it.

4. Click Device Settings. The Device Settings page

#### Apps & extensions page - Kiosks tab

| = Google Admin Q                              |                               |       | 0 0                    | # 0        |
|-----------------------------------------------|-------------------------------|-------|------------------------|------------|
| Deformangement > Circuit > Ages8              | weber silvers                 |       |                        | WHAT'S NEW |
| 10070 5 10 7                                  | VIERO                         | EC9K5 | NAN4CED CUEST SELEVONS |            |
| + Gearch er at dia fiter                      |                               |       |                        |            |
| ire                                           | terzeknice pelicy             |       |                        |            |
| Auto-Iwandi Agg                               | Note ~<br>Local (copplied ~   |       |                        |            |
| AlfilocarcTest<br>6 tellorgradultiographicogr | Installed =<br>Locally rolled |       |                        |            |
|                                               |                               |       |                        |            |
|                                               |                               |       |                        |            |
|                                               |                               |       |                        |            |
|                                               |                               |       |                        |            |
|                                               |                               |       |                        |            |
|                                               |                               |       |                        | +          |
|                                               |                               |       |                        | -          |

#### App Settings

- Remove any SecureTestBrowser apps that appear by clicking the app name to display the app settings and then clicking
- 8. Click X to close app settings.

# AIRSecureTest Klock Settings Allow App to Manage Power Inherited from Google default Use Unified Desktop Inherited from Google default Allow Virtual Keyboard Locally applied Enable Plug-ins Inherited from Google default Set Keyboard Top Row as FN Keys Inherited from Google default

- Hover over to display options to add a new app.
- 10. Click to add a Chrome app or extension by ID. The *Add Chrome app or extension by ID* window appears.
- 11. Enter hblfbmjdaalalhifaajnnodlkiloengc in the *Extension ID* field.
- 12. Ensure **From the Chrome Web Store** is selected from the drop-down list.
- 13. Click Save. The SecureTestBrowser app appears in the app list.
- 14. Ensure Installed is selected from the Installation Policy drop-down list.

The SecureTestBrowser app will be installed on all managed devices the next time each managed device is turned on.

## **Additional Configurations for Chrome OS**

This section contains additional configurations for Chrome OS.

## **Managing Chrome OS Auto-Updates**

This section describes how to manage Chrome OS auto-updates. FDOE requires disabling Chrome OS auto-updates or limiting updates to a specific version used successfully before operational testing begins.

#### Add Chrome app or extension by ID

| Add Chrome app or extension by ID                                                                                                |                                       |                 |
|----------------------------------------------------------------------------------------------------|---------------------------------------|-----------------|
| Chrome apps and extensions can also be added by specifying the<br>Chrome Web Store, you must also specify the URL where the exte | e ID. If it is out<br>ension is hoste | side the<br>ed. |
| Extension ID                                                                                                    |                                       |                 |
| hblfbmjdaalalhifaajnnodlkiloengc                                                                                                 |                                       |                 |
| From the Chrome Web Store 🐨                                                                                                    |                                       |                 |
|                                                                                                    | CANCEL                                | SAVE            |

## **Disabling Auto-Updates for Chrome OS**

This section describes how to disable auto-updates for Chrome OS.

To disable auto-updates for Chrome OS:

- 1. Display the Device Settings page by following the procedure in *Manage device settings*, <u>https://support.google.com/chrome/a/answer/1375678</u>. The steps in that procedure assume that your Chromebooks are managed through the admin console.
- 2. From the Auto Update list, select Stop auto-updates.
- 3. Click Save.

## Limiting Chrome OS Updates to a Specific Version

This section describes how to limit Chrome OS updates to a specific version.

To limit Chrome OS updates to a specific version:

- 1. Display the Device Settings page by following the procedure in *Manage device settings*, <u>https://support.google.com/chrome/a/answer/1375678</u>. The steps in that procedure assume that your Chromebooks are managed through the admin console.
- 2. From the Auto Update list, select Allow auto-updates.
- 3. From the *Restrict Google Chrome version to at most* list, select the required version.
- 4. Click Save.

# **Updating Keyboard on Chromebooks**

If a student is pre-identified in TIDE with an apostrophe in their name, the student cannot log into the secure browser when testing on a Chromebook with the keyboard setting as international keyboard. If students with special characters in their name cannot log in to a test, this is one troubleshooting method they might try.

To modify keyboard configurations on Managed Chromebooks:

- 1. Log into the Google Admin console.
- 2. Select Devices.
- 3. At the top left, select the Chrome drop-down.
- 4. Select Settings, then Device.
- 5. Scroll down to Sign-in settings.
- 6. Scroll down further to find Sign-in language and Sign-in keyboard.
- 7. Set the Sign-in language to English and make sure all of the Sign-in keyboard settings only include US keyboard layouts.

8. Click Save.

# **Troubleshooting Text-to-Speech**

Using text-to-speech requires at least one voice pack to be installed on testing devices. **Note:** Text-to-speech with tracking does not function correctly on Chrome OS 85. If students require the use of this accommodation, they must upgrade to Chrome OS 86 or use a different operating system.

## Using Text-to-Speech

Students using text-to-speech for the practice tests must log in using the Secure Browser.

We strongly encourage schools to test the text-to-speech settings before students take operational tests. You can check these settings by running a practice test or the Infrastructure Trial with text-to-speech enabled or through the diagnostic page. From the student practice test login screen, click the **Run Diagnostics** link, and then click the **TTS Check** button.

### How the Secure Browser Selects Voice Packs

This section describes how CAI's Secure Browsers select which voice pack to use. It is recommended that students use the same voice pack that is used for instruction.

#### Voice Pack Selection on Mobile Versions of Secure Browsers

The Mobile Secure Browser uses either the device's native voice pack or a voice pack embedded in the Secure Browser. Additional voice packs downloaded to a mobile device are not recognized by the Mobile Secure Browser.

## **Text-to-Speech and Mobile Devices**

Text-to-speech (TTS) in Windows, Mac, and iPads includes a feature that allows students to pause and then resume TTS in the middle of a passage. On Chromebooks, however, students should highlight the desired text to be read as the pause feature does not allow students to pause and resume the reading again.

# **Chrome Technology Coordinator Checklist**

This checklist can be printed out and referred to during review of networks and computers used for testing.

| Activity      |                                                                                                    | Target<br>Completion Date                            | Reference                                                                                                    |  |  |
|---------------|----------------------------------------------------------------------------------------------------|------------------------------------------------------|----------------------------------------------------------------------------------------------------|--|--|
| For           | all Operating Systems                                                                                                    |                                                      |                                                                                                    |  |  |
|               | Verify that all of your school's<br>computers/devices that will be<br>used for online testing meet the<br>operating system requirements.                                                        | 3–4 weeks before<br>testing begins in<br>your school | Supported Systems &<br>Requirements                                                                                          |  |  |
|               | Install the secure browser on all computers/devices that will be used for testing.                                                                                                    | 3–4 weeks before<br>testing begins in<br>your school | <u>Configurations,</u><br><u>Troubleshooting, and</u><br><u>Advanced Secure Browser</u><br><u>Installation for Chrome OS</u> |  |  |
|               | Verify that your school's network<br>and Internet are properly<br>configured for testing, including<br>Allowlisting procedures,<br>conducting network diagnostics,<br>and resolving any issues. | 3–4 weeks before<br>testing begins in<br>your school | <u>Technology Setup for</u><br><u>Online Testing</u>                                                                         |  |  |
|               | Enable pop-up windows and review configuration requirements for each operating system.                                                                                                    | 1–2 weeks before<br>testing begins in<br>your school | <u>Configurations,</u><br><u>Troubleshooting, and</u><br><u>Advanced Secure Browser</u><br><u>Installation for Chrome OS</u> |  |  |
| For Chrome OS |                                                                                                    |                                                      |                                                                                                    |  |  |
|               | Install any required text-to-<br>speech software on computers<br>that will be used for testing with<br>that accommodation and verify<br>the installation.                                       | 1–2 weeks before<br>testing begins in<br>your school | Using Text-to-Speech                                                                                                    |  |  |
|               | Disable Chrome OS auto-<br>updates on computers.                                                                                                    | 4 weeks before<br>testing begins in<br>your school   | Managing Chrome OS<br>Auto-Updates                                                                                           |  |  |

# Florida Help Desk and User Support

If this document does not answer your questions, please contact the Florida Help Desk.

The Help Desk will be open **Monday–Friday from 7:00 a.m. to 8:30 p.m. Eastern Time** (except holidays or as otherwise indicated on the Florida Statewide Assessments Portal).

#### Toll-Free Phone Support: 1-866-815-7246

#### Email Support: FloridaHelpDesk@CambiumAssessment.com

In order to help us effectively assist you with your issue or question, please be ready to provide the Help Desk with detailed information that may include the following:

- Device, operating system, and browser version information
- Any error messages and codes that appeared, if applicable
- Information about your network configuration:
  - Secure browser installation (to individual machines or network)
  - Wired or wireless Internet network setup

# **Change Log**

| Location                                          | Change                | Date       |
|---------------------------------------------------|-----------------------|------------|
| <u>Updating Keyboard on</u><br><u>Chromebooks</u> | Inserted new section. | 04/20/2021 |
|                                                   |                       |            |
|                                                   |                       |            |
|                                                   |                       |            |
|                                                   |                       |            |
|                                                   |                       |            |
|                                                   |                       |            |
|                                                   |                       |            |
|                                                   |                       |            |
|                                                   |                       |            |
|                                                   |                       |            |
|                                                   |                       |            |

Descriptions of the operation of the Test Information Distribution Engine, Test Delivery System, and related systems are property of Cambium Assessment, Inc. (CAI) and are used with the permission of CAI.

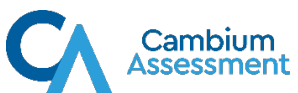